# **Curriculum Document Access Guide**

This guide will walk you through the process of accessing documents, and provide you with the tools and understanding to navigate the HISD Curriculum Department website (<u>http://www.houstonisd.org/Page/32088</u>) and eLearn portal (<u>https://hisdelearn.org/</u>) with ease.

### Contents

- 1. Getting Started
  - a. HISD Curriculum Department Website
  - b. HISD eLearn Portal
- 2. Access Guides and Walkthroughs
  - a. HISD Curriculum Department Website
  - b. HISD eLearn Portal
    - i. HISD Curriculum Elementary 2013-2014
    - ii. HISD Curriculum Secondary 2013-2014
    - iii. Summer School (Available in May 2014)
    - iv. How to Use Content View
    - v. <u>Content Legend</u>

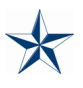

### Getting Started (back to top)

#### **HISD Curriculum Department Website**

The HISD Curriculum Department website currently houses information largely for public consumption. It is the central resource for parents, teachers, students, community partners, and employees to remain up-to-date and informed about all of the current activity of the HISD Curriculum Department and its various initiatives.

The HISD Pacing Calendar, Scope and Sequence, and Vertical Alignment Matrix documents are available through the Curriculum website.

#### HISD eLearn Portal

The HISD eLearn portal currently houses information reserved for HISD faculty, such as teachers and administrators. Curriculum documents, content, or other information that requires some level of confidentiality lives within the eLearn portal. Users with the appropriate credentials are able to access this information, as they have to log in.

The HISD Curriculum Map, Unit Planning Guide, and Exemplar Lesson documents are available through the eLearn portal. In addition, the HISD Pacing Calendar, Scope and Sequence, and Vertical Alignment Matrix documents are also available through the eLearn portal.

## **Access Guides and Walkthroughs**

#### HISD Curriculum Department Website (back to top)

Schoolwires is the district's newly redesigned website platform. As mentioned in the *Getting Started* section of the guide, all public content will be available through the HISD Curriculum Department website. To access the public content, Pacing Calendars, Scope and Sequence, and Vertical Alignment Matrix, follow the short guide below.

1) Go to the HISD Curriculum Department Website (<u>http://www.houstonisd.org/Page/32088</u>) and locate the **Pacing Calendars**, **Scope and Sequence**, and **Vertical Alignment Matrix** on the left-side navigation bar.

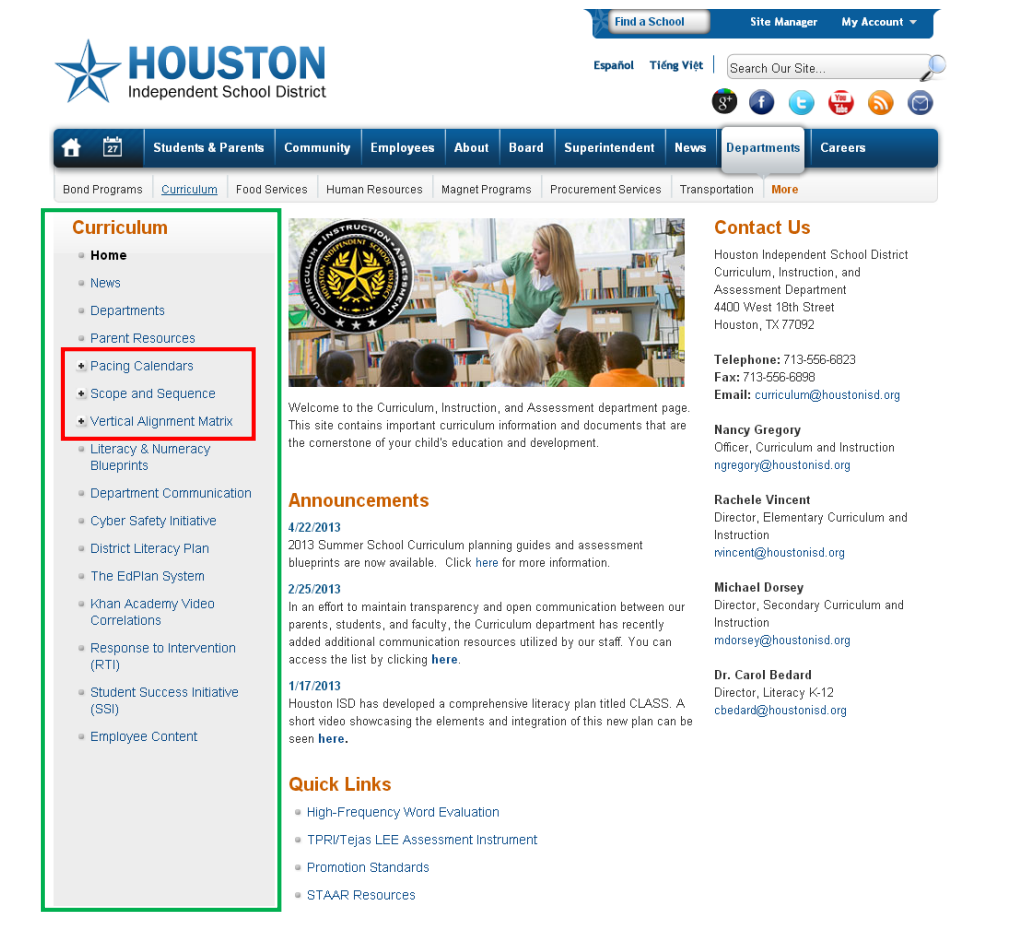

- 2) The Pacing Calendars, Scope and Sequence, and Vertical Alignment Matrix are listed by school level (Elementary, Middle School, and High School).
  - a. Click the Curriculum, then School Level

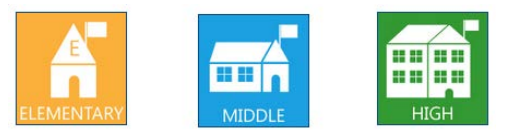

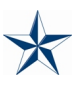

#### HISD eLearn Portal (back to top)

The HISD eLearn portal is the district's new online and blended learning community. As mentioned in the *Getting Started* section of the guide, the portal currently houses information reserved for HISD faculty, such as teachers and administrators. To access the content, Pacing Calendars, Scope and Sequence, Vertical Alignment Matrix, Curriculum Maps, Unit Planning Guides, and Exemplar Lessons, follow the short guide below.

1) Login to eLearn (<u>https://hisdelearn.org/</u>) using the Username and Password provided by the HISD eLearn Technical Support Team (<u>hisdelearn@houstonisd.org</u>).

| Login                       | Welcome                                                                                                    |
|-----------------------------|----------------------------------------------------------------------------------------------------|
| USERNAME                    | HISD's new eLearn portal is the district's new online and blended                                                                               |
|                             | development' including the new instructional practice Video Exemplars                                                                           |
| PASSWORD                    | rubric-aligned Effective Practices, virtual professional learning<br>communities curriculum and assessment planning resources and tools         |
| Password is case sensitive. | to help differentiate instruction. The learning resonant will serve all<br>aspects of our community including teachers, TDS, campus leadership, |
| Login                       | and administration.                                                                                                    |
| Forgot your password?       | Experiencing difficulties? Please <u>click here</u> for HISD eLearn Technical<br>Support.                                                       |

2) Navigate to the top of the page and click the drop-down arrow next to "*Select a course...*" located in the top mini-bar.

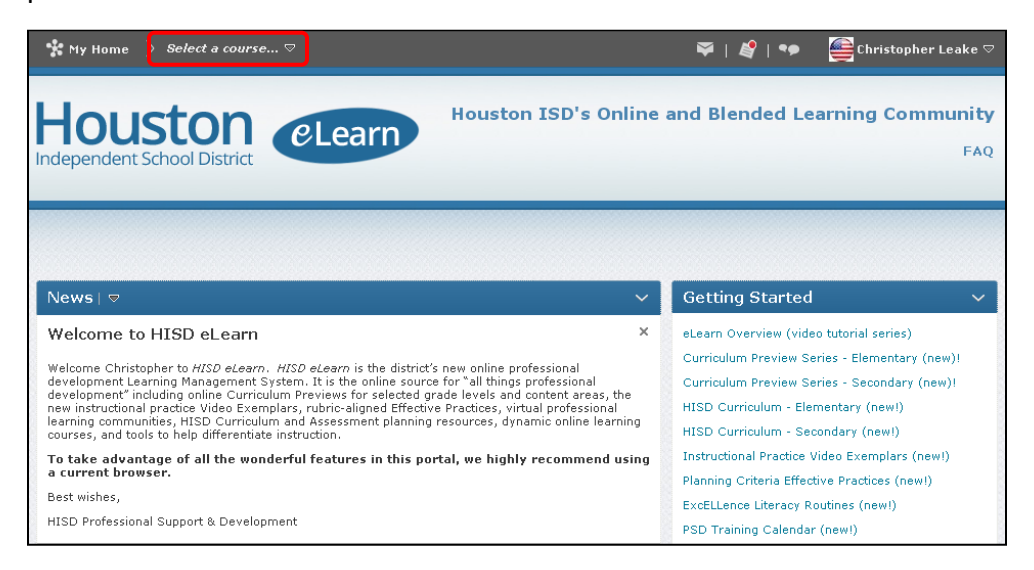

- **3)** Click on your desired course (see below) and then follow the instructions specific to your selection.
  - a. HISD Curriculum Elementary 2013-2014
  - b. *HISD Curriculum Secondary 2013-2014*

| Select a course                                                                  |   |
|----------------------------------------------------------------------------------|---|
| Search for a course Q by Course Name                                             | • |
| HISD Curriculum - Elementary 2012-2013 -<br>HISD_Curriculum_Elementary           | - |
| HISD Curriculum - Secondary 2012-2013 -<br>HISD_Curriculum_Secondary             | - |
| Curriculum Preview Series - Elementary -<br>Curriculum_Preview_Series_Elementary | - |
| Curriculum Preview Series - Secondary -<br>Curriculum_Preview_Series_Secondary   | - |
| HISD Curriculum - Elementary 2013-2014 -<br>HISD_Curriculum_Elementary_2013      | - |
| HISD Curriculum - Secondary 2013-2014 -<br>HISD_Curriculum_Secondary2014         | * |

#### HISD Curriculum – Elementary 2013-2014 (back to top)

1) Navigate to the Content Browser and select your **Grade** (Pre-Kindergarten, Kindergarten, etc.).

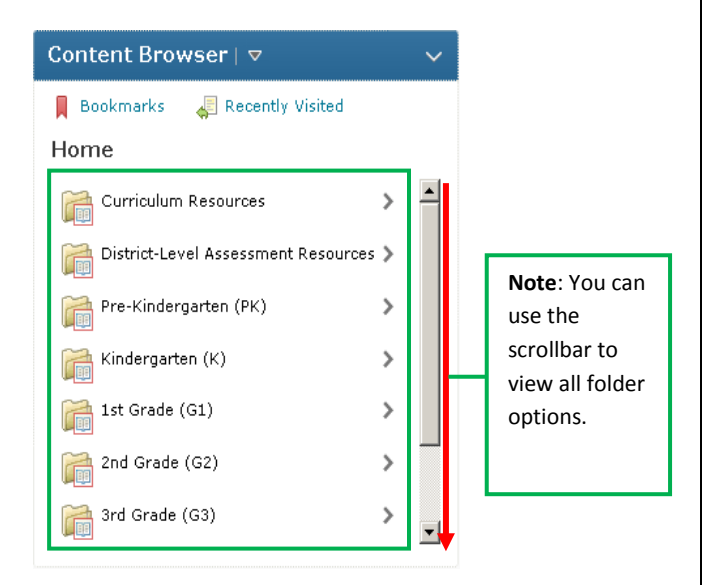

The **Curriculum Resources** folder contains supplemental materials such as:

- List of Exemplar Lessons
- Lead teacher meeting information
- K-5 Language Arts Formative Assessments
- And all other curriculum related resources

The **District-Level Assessment Resources** folder will contain materials such as:

- Fall and Spring Assessment Blueprints
- EdPlan information
- And all other assessment related resources

 Then select Document Type (Exemplar Lessons, Pacing Calendar, Scripted Reading Lessons, Unit Planning Guides, etc.).

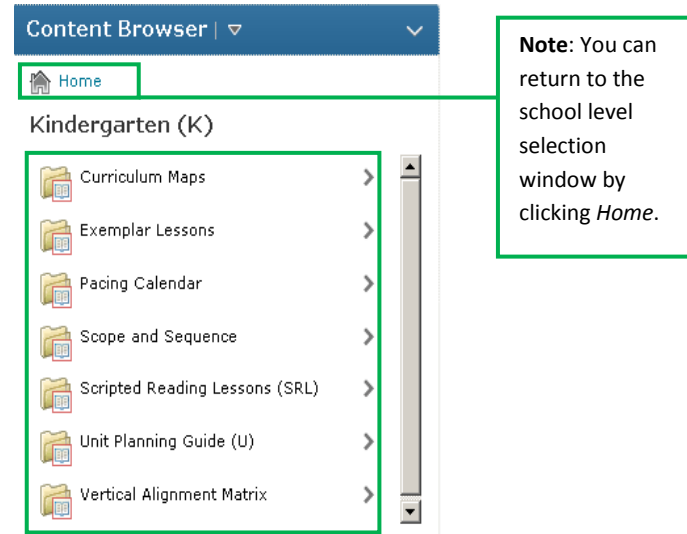

 If you selected Unit Planning Guide (U), then choose the Content (English Language Arts (ELA), Mathematics (MAT), etc.).

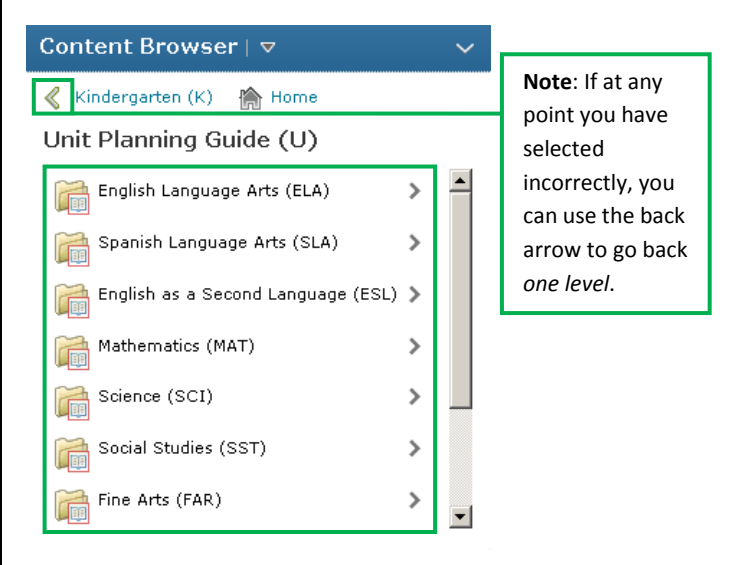

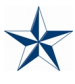

#### HISD Curriculum – Secondary 2013-2014 (back to top)

 Navigate to the Content Browser and select Middle School (6-8) or High School (9-12) school level.

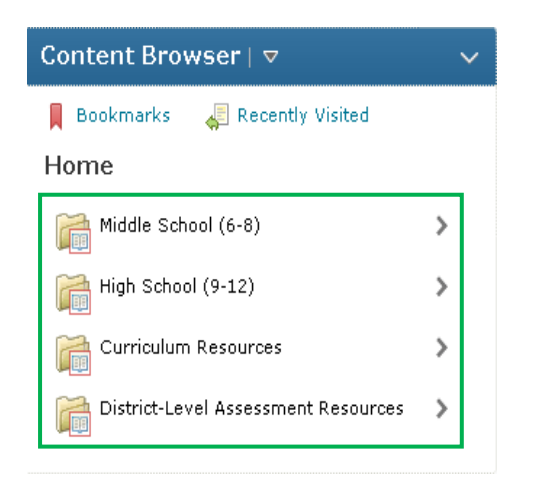

The **Curriculum Resources** folder contains supplemental materials such as:

- List of Exemplar Lessons
- Department chairperson meeting information
- Supplemental Formative Assessment Resources
- And all other curriculum related resources

The **District-Level Assessment Resources** folder will contain materials such as:

- Fall and Spring Assessment Blueprints
- EdPlan information
- And all other assessment related resources

2) Then select **Content** (English Language Arts (ELA), Mathematics (MAT), etc.).

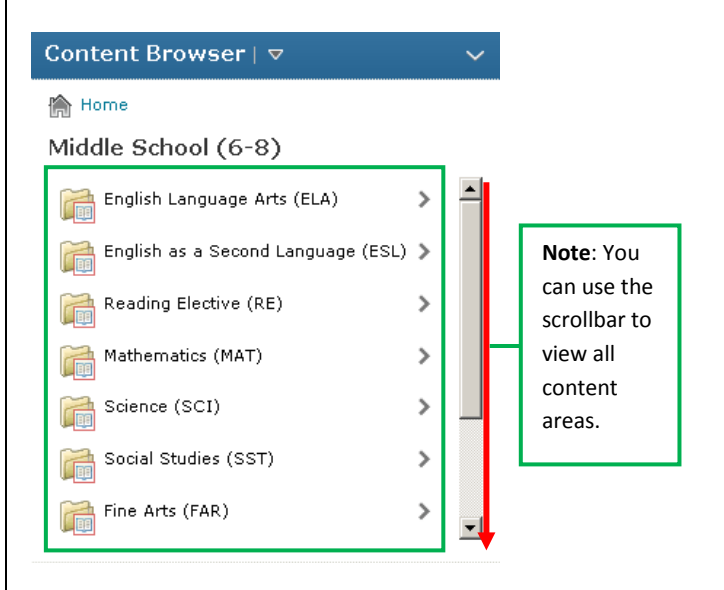

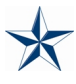

 Then select Document Type (Exemplar Lessons, Pacing Calendar, Scripted Reading Lessons, Unit Planning Guides, etc.).

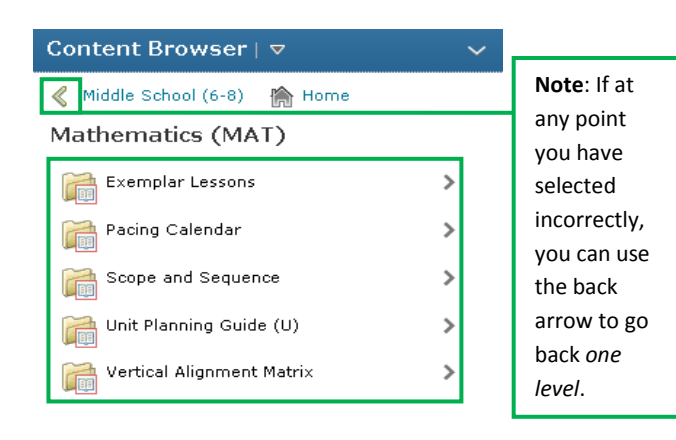

 If you selected Unit Planning Guide (U), then choose the Grade (middle school) or Course (high school).

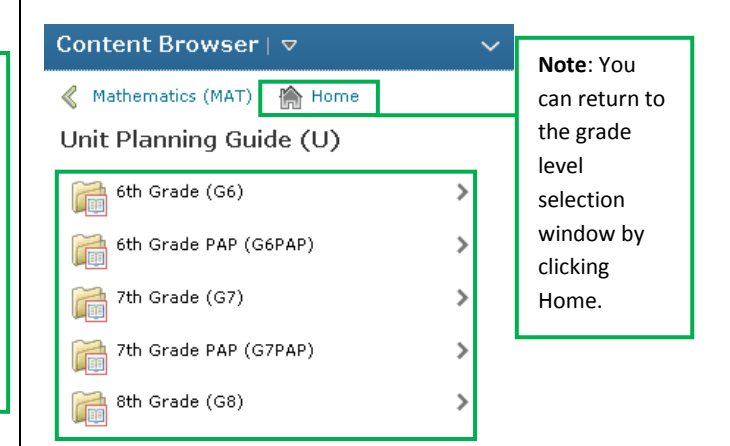

© Houston ISD Curriculum Page | 8 Revised 9/3/2013

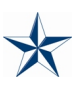

#### Summer School (PK-12) (back to top)

This module, along with instructions will be available in May 2014.

#### How to Use Content View (back to top)

Content View is a central hub for viewing all of the individual curriculum documents housed within eLearn. Once you navigate to and select a document to view, you are directed to the Content View page of eLearn.

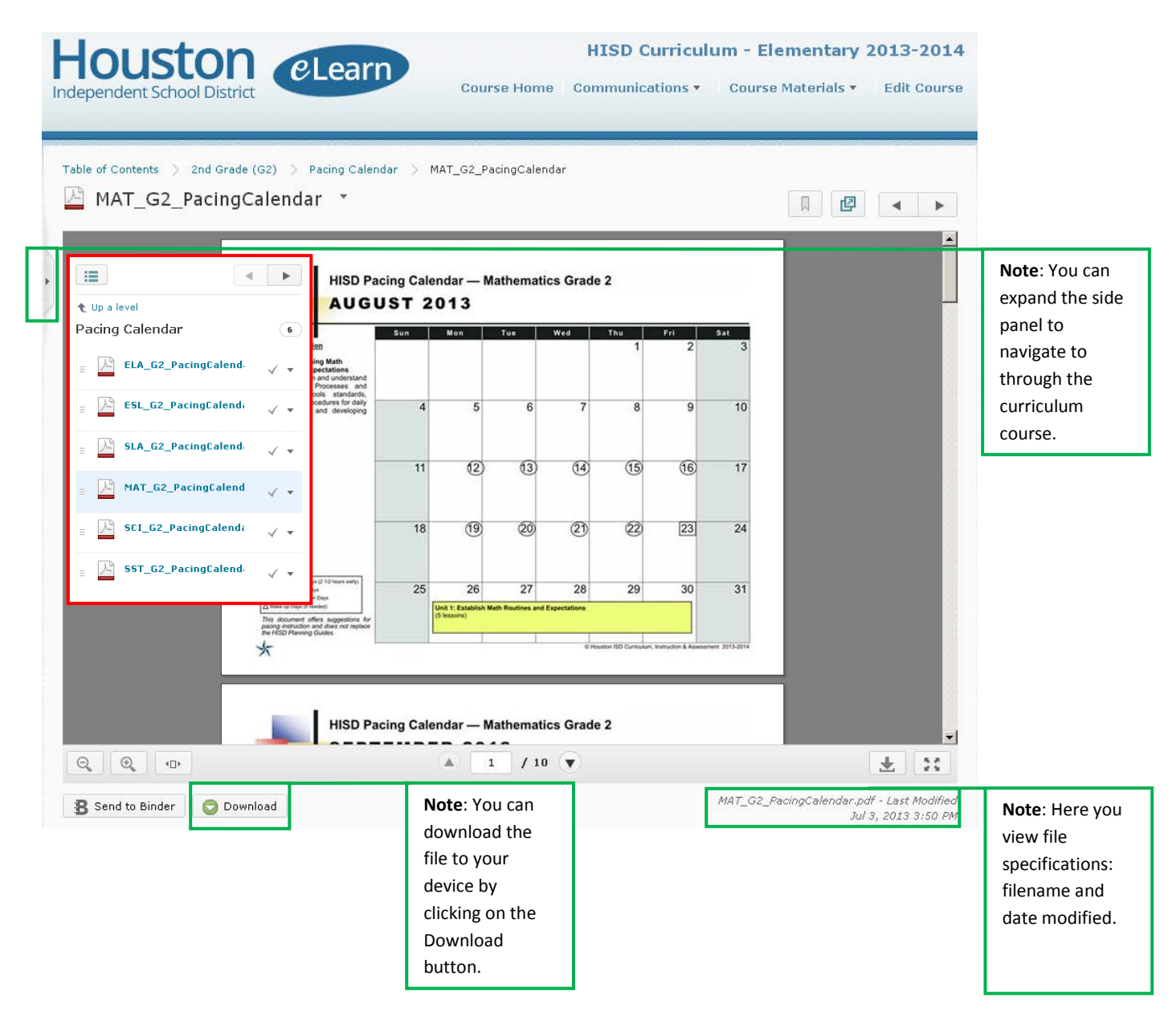

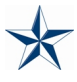

# Content Legend (back to top)

| Name                          | Abbreviation |
|-------------------------------|--------------|
| Cycle                         | С            |
| Day                           | D            |
| Exemplar                      | EX           |
| Grade                         | G            |
| Lesson                        | L            |
| Part                          | Р            |
| Pre-Advanced Placement        | РАР          |
| Scripted Reading Lessons      | SRL          |
| Spanish                       | S            |
| Summer                        | SUM          |
| Reading Routines              | RRO          |
| Reading Street                | RST          |
| Theme                         | Т            |
| Unit                          | U            |
| Week                          | W            |
| Grade                         | Abbreviation |
| Prekindergarten               | РК           |
| Kindergarten                  | К            |
| Grade 1 – Grade 8             | G1, G2, G3,  |
|                               | G4, G5, G6,  |
|                               | G7, G8       |
| 6,7,8                         | G678         |
| Content                       | Abbreviation |
| Arts                          | ART          |
| Dance                         | DAN          |
| Early Childhood               | ECH          |
| English as a Second Language  | ESL          |
| English for Speakers of Other | ESO          |
| Languages                     |              |
| English Language Arts         | ELA          |
| Fine Arts                     | FAR          |
| Health Education              | HEA          |
| Languages Other Than English  | LOT          |
| Mathematics                   | MAT          |
| Music                         | MUS          |
| Physical Education            | PED          |
| Reading Elective              | REL          |
| Science                       | SCI          |
| Social Studies                | SST          |
| Spanish Language Arts         | SLA          |
| Theater                       | THE          |

| Course                          | Abbreviation |
|---------------------------------|--------------|
| Advanced Quantitative           | AQR          |
| Reasoning                       |              |
| Adventure Outdoor Education     | AOE          |
| Aerobic Activities              | AERO         |
| Algebra I                       | ALG1         |
| Algebra II                      | ALG2         |
| American Sign Language          | ASL          |
| Biology                         | BIOL         |
| Chemistry                       | CHEM         |
| Chinese                         | CHN          |
| Economics with Emphasis on      | ECON         |
| the Free Enterprise System      |              |
| English for Speakers of Other   | ESO1         |
| Languages I                     |              |
| English for Speakers of Other   | ESO2         |
| Languages II                    |              |
| English                         | ENG          |
| Foundations of Personal Fitness | FOPF         |
| Geometry                        | GEOM         |
| French                          | FRE          |
| Government                      | GOVT         |
| Individual Sports               | INDI         |
| Integrated Physics and          | IPC          |
| Chemistry                       |              |
| Mathematical Models with        | MMA          |
| Applications                    |              |
| Physics                         | PHYS         |
| Precalculus                     | PCAL         |
| Spanish                         | SPA          |
| Spanish Native Speakers         | SNS          |
| Spanish I-II Native Speakers    | SNS1-2       |
| Team Sports                     | TEAM         |
| U.S. History Since 1877         | USHI         |
| World Geography Studies         | WGST         |
| World History Studies           | WHST         |
| Assessment                      | Abbreviation |
| District-Level Assessment       | DLA          |
| End of Course                   | EOC          |
| Formative Assessment            | FA           |
| Pre-Assessment                  | PRE          |
| Post-Assessment                 | PST          |